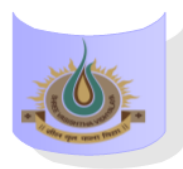

## SHREE VASISHTHA VIDHYALAYA

## ENGLISH MEDIUM

**4E** 

| ADN              | ADMIN                                        |                  |  |  |  |  |  |  |
|------------------|----------------------------------------------|------------------|--|--|--|--|--|--|
|                  |                                              | Online           |  |  |  |  |  |  |
| <b>1</b><br>8:50 |                                              | English          |  |  |  |  |  |  |
|                  | 9:30                                         | Ratnapriya Singh |  |  |  |  |  |  |
| <b>2</b><br>9:40 |                                              | Maths            |  |  |  |  |  |  |
|                  | 10:20                                        | Kuldeep          |  |  |  |  |  |  |
|                  | <b>3</b><br>10:30                            | SST              |  |  |  |  |  |  |
|                  | 11:10                                        | Hemlata Patil    |  |  |  |  |  |  |
|                  | <b>4</b><br>11:20                            | Sci              |  |  |  |  |  |  |
|                  | 12:00                                        | Vanita           |  |  |  |  |  |  |
|                  | <b>5</b><br>12:10                            | II Lang.         |  |  |  |  |  |  |
|                  | 12:50                                        | Geeta            |  |  |  |  |  |  |
| Tim              | Timetable generated:25/08/2025 aSc Timetable |                  |  |  |  |  |  |  |

## Instructions:-

- 1) Parents have to download Zoom app from Google play store.
- 2) After Complete downloading open the Zoom app and sign in to your account.
- **3**) After log in go to the settings and change your user name as given format (Class, Roll number and Student name. for exp. 1A-15-Mahek )
- 4) Join a meeting with using the Meeting ID and password Or Link which is given by school.
- 5) Disable your microphone, speaker, or video when you join a meeting.
- 6) After 10 minutes students will not allow to login in class.
- 7) During online class if students have any question they have to Raise hand using zoom app feature in more setting.

## Class Teacher: - Ms. Ratnapriya Singh

| <u>Teacher Name</u> | <u>Subject</u> | Zoom ID      | Password | Zoom Link                                                                                         |
|---------------------|----------------|--------------|----------|---------------------------------------------------------------------------------------------------|
| Ms. Ratnapriya      | English        | 530 529 0816 | 123456   | https://us05web.zoom.us/j/5305290816?pwd<br>=aCQN7SCKudXaUmxbVM3wWW099ZcB4x.1                     |
| Mr. Kuldeep         | Maths          | 9161985063   | 123456   | https://us05web.zoom.us/j/9161985063?pwd<br>=IN5oNTxss8EBrOCflb0TGaBdM0i550.1&omn=<br>82546252585 |
| Mr. Hemlata Patil   | SST            | 2379236727   | 123456   | https://us04web.zoom.us/j/2379236727?pwd<br>=RmpJMVU0Vk9jL2hpeUlZR3Z3bHImQT09                     |
| Ms. Vanita          | Science        | 7103740660   | 123456   | https://us04web.zoom.us/j/7103740660?pwd<br>=WEtPdE9iaU40UnNjUzY0Qm91ZnZ6dz09                     |
| Ms. Geeta           | II Language    | 7702957126   | 123456   | https://us04web.zoom.us/j/7702957126?pwd<br>=M3FHUGRGWjB0UmIvTzYrZklpSIFLZz09                     |